# 为CMS配置CSR,使用OpenSSL进行加密

### 目录

<u>简介</u> <u>先决条件</u> 使用的组件 配置 验证

# 简介

本文档介绍如何为具有开放式安全套接字层(OpenSSL)的思科会议服务器(CMS)创建证书。

作者:思科TAC工程师Moises Martinez。

# 先决条件

Cisco 建议您了解以下主题:

- 打开SSL。
- CMS配置。

# 使用的组件

本文档中的信息基于以下软件:

OpenSSL Light 1.1

本文档中的信息都是基于特定实验室环境中的设备编写的。本文档中使用的所有设备最初均采用原 始(默认)配置。如果您的网络处于活动状态,请确保您了解所有命令的潜在影响。

#### 配置

步骤1.下载OpenSSL Light 1.1。

步骤2.在计算机中安装OpenSSL。

步骤3.导航至安装SSL的文件夹。通常安装在C:\Program Files\OpenSSL-Win64\bin上。

| < Loc | al Disk (C:) > Program Files > OpenS | SL-Win64 > bin >   | ✓ <sup>™</sup> Searce | h bin    |
|-------|--------------------------------------|--------------------|-----------------------|----------|
|       | Name                                 | Date modified      | Туре                  | Size     |
|       | PEM                                  | 12/16/2021 4:59 PM | File folder           |          |
| ×.    | CA.pl                                | 3/25/2021 10:34 PM | PL File               | 8 KB     |
| A     | 🗟 capi.dll                           | 3/25/2021 10:34 PM | Application exten     | 68 KB    |
| *     | 🗟 dasync.dll                         | 3/25/2021 10:34 PM | Application exten     | 44 KB    |
| *     | 🗟 libcrypto-1_1-x64.dll              | 3/25/2021 10:34 PM | Application exten     | 3,331 KB |
|       | 🗟 libssl-1_1-x64.dll                 | 3/25/2021 10:34 PM | Application exten     | 667 KB   |
| exp   | 📧 openssl.exe                        | 3/25/2021 10:34 PM | Application           | 531 KB   |
| exp   | ossitest.dll                         | 3/25/2021 10:34 PM | Application exten     | 43 KB    |
| evin  | padlock.dll                          | 3/25/2021 10:34 PM | Application exten     | 39 KB    |
| expi  | progs.pl                             | 3/25/2021 10:34 PM | PL File               | 6 KB     |
|       | 📄 tsget.pl                           | 3/25/2021 10:34 PM | PL File               | 7 KB     |

#### 步骤4.打开记事本并输入证书签名请求(CSR)所需的信息,如下例所示:

[req] distinguished\_name = req\_distinguished\_name req\_extensions = v3\_req prompt = no [req\_distinguished\_name] C = US ST = California L = San Jose O = TAC OU = IT CN = cms.tac.cisco.com [v3\_req] extendedKeyUsage = serverAuth, clientAuth subjectAltName = @alt\_names [alt\_names] DNS.1 = webbridge3.tac.cisco.com DNS.2 = webadmin.tac.cisco.com DNS.3 = xmpp.tac.cisco.com

步骤5.为CSR输入信息后,此文件将保存为**tac.conf**,位于下一路径:C:\Program Files\OpenSSL-Win64\bin。

| Name Date modified Ty                                                                                                    | /pe              | Size     |
|----------------------------------------------------------------------------------------------------|------------------|----------|
| PEM 12/16/2021 4:59 PM Fil                                                                                                    | ile folder       |          |
| CA.pl 3/25/2021 10:34 PM PL                                                                                                    | L File           | 8 KB     |
| Capi.dll 3/25/2021 10:34 PM Ap                                                                                                    | pplication exten | 68 KB    |
| dasync.dll 3/25/2021 10:34 PM Ap                                                                                                    | pplication exten | 44 KB    |
| libcrypto-1_1-x64.dll 3/25/2021 10:34 PM Ap                                                                                                    | pplication exten | 3,331 KB |
| Ibssl-1_1-x64.dll 3/25/2021 10:34 PM Ap                                                                                                    | pplication exten | 667 KB   |
| openssl.exe 3/25/2021 10:34 PM Ap                                                                                                    | pplication       | 531 KB   |
| Solution of the second second | pplication exten | 43 KB    |
| padlock.dll 3/25/2021 10:34 PM Ap                                                                                                    | pplication exten | 39 KB    |
| progs.pl 3/25/2021 10:34 PM PL                                                                                                    | L File           | 6 KB     |
| tsget.pl 3/25/2021 10:34 PM PL                                                                                                    | L File           | 7 KB     |
| tac.conf 12/16/2021 5:07 PM CC                                                                                                    | ONF File         | 1 KB     |

步骤6.在PC上打**开命令**项目,并选择以管理员**身份运行**。

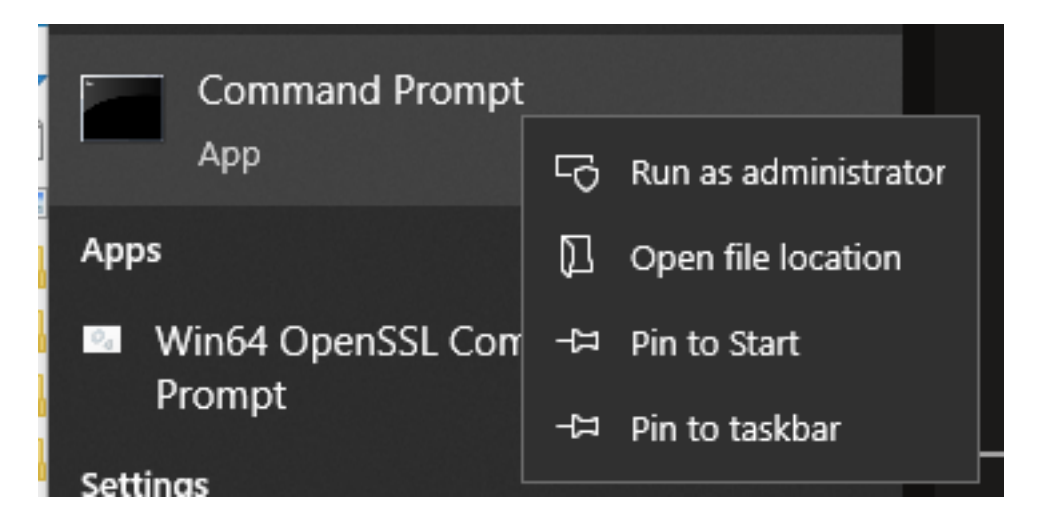

步骤7.导航至通过命令提示符存储文件的路径,输入命令openssl.exe并选择enter。

C:\Program Files\OpenSSL-Win64\bin>openssl.exe\_

步骤8.运行下一个命令:**req -new -newkey rsa:4096 - nodes -keyout cms.key -out cms.csr -config** tac.conf。

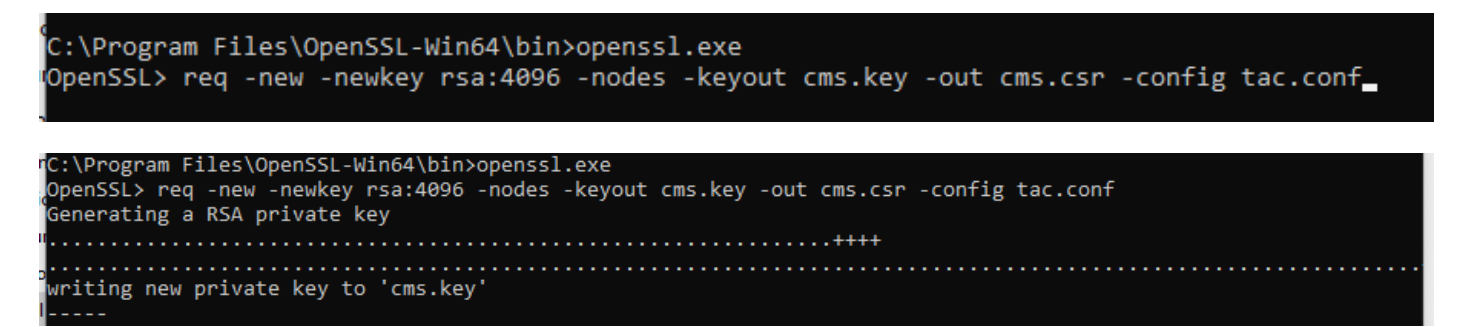

# 验证

如果未显示任何错误,则会在同一文件夹中生成两个新文件:

- cms密钥
- cms.csr

| Loca              | l Disk (C:) > Program Files > OpenSSL | ע ט ג Sear         | ch bin            |          |
|-------------------|---------------------------------------|--------------------|-------------------|----------|
|                   | Name                                  | Date modified      | Туре              | Size     |
|                   | PEM                                   | 12/16/2021 4:59 PM | File folder       |          |
| ×                 | CA.pl                                 | 3/25/2021 10:34 PM | PL File           | 8 KB     |
| *                 | 🗟 capi.dll                            | 3/25/2021 10:34 PM | Application exten | 68 KB    |
| *                 | 🗟 dasync.dll                          | 3/25/2021 10:34 PM | Application exten | 44 KB    |
| *                 | 🗟 libcrypto-1_1-x64.dll               | 3/25/2021 10:34 PM | Application exten | 3,331 KB |
| cpi<br>cpi<br>cpi | libssl-1_1-x64.dll                    | 3/25/2021 10:34 PM | Application exten | 667 KB   |
|                   | 📧 openssl.exe                         | 3/25/2021 10:34 PM | Application       | 531 KB   |
|                   | 🚳 ossitest.dll                        | 3/25/2021 10:34 PM | Application exten | 43 KB    |
|                   | 🚳 padlock.dll                         | 3/25/2021 10:34 PM | Application exten | 39 KB    |
|                   | 📄 progs.pl                            | 3/25/2021 10:34 PM | PL File           | 6 KB     |
|                   | 📄 tac.conf                            | 12/16/2021 5:07 PM | CONF File         | 1 KB     |
|                   | 📄 tsget.pl                            | 3/25/2021 10:34 PM | PL File           | 7 KB     |
|                   | 📄 cms.csr                             | 12/16/2021 5:25 PM | CSR File          | 2 KB     |
|                   | 📄 cms.key                             | 12/16/2021 5:25 PM | KEY File          | 4 KB     |

此新文件**cms.csr**可由证书颁发机构(CA)签名。